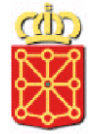

# **Catálogo de Procedimientos**

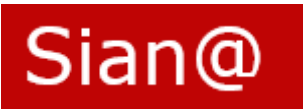

## Tema 6 Fases y Convocatorias

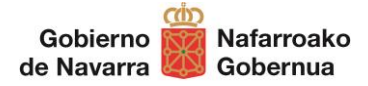

### Índice de contenidos del Manual

| 1 | FASES Y CONVOCATORIAS           | 3 |
|---|---------------------------------|---|
| 2 | CONVOCATORIAS. DATOS            | 4 |
| 3 | CONVOCATORIAS. GUARDAR Y COPIAR | 6 |
| 4 | FASES. DATOS                    | 7 |
| 5 | FASES. GUARDAR Y COPIAR         | 9 |

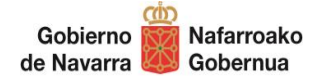

#### **1 FASES Y CONVOCATORIAS**

Sian@ permite describir un procedimiento simple o tramitaciones más complejas o extensas definidas como fases de tramitación o convocatorias, en función de si el procedimiento es común o específico.

| Procedimiento Específico |                                |
|--------------------------|--------------------------------|
| Modelo de tramitación:   | Simple<br>Convocatoria<br>Fase |
| Procedimiento Común      |                                |
| Modelo de tramitación:   | Simple<br>Fase                 |

Al seleccionar las opciones de "Fase" o "Convocatoria" en el modelo de tramitación, se añade al menú lateral esta nueva área de descripción:

| Modelo de tramitación* | Fase                       | $\checkmark$       | Model   | o de tramitación*     | Convocatoria                     |            | ~ |
|------------------------|----------------------------|--------------------|---------|-----------------------|----------------------------------|------------|---|
|                        |                            |                    |         |                       |                                  |            |   |
| Solicitud alta procedi | miento Descripción         | de Fases           | Solicit | ud alta procedimiento | Descripción                      | de         |   |
| Datos generales        | en un proceo<br>de tipo co | dimiento<br>omún o |         | Datos generales       | convocatorias,<br>en el caso de  | solo<br>un |   |
| Normas                 | específico                 |                    | ۵       | Normas                | procedimiento<br>tipo específico | de         |   |
| Documentos             |                            |                    |         | Documentos            |                                  |            |   |
| Convocatorias          |                            |                    | **      | Fases                 | e                                |            |   |
| Gestión de archi       | vo                         |                    |         | Gestión de archivo    |                                  |            |   |
|                        |                            |                    |         |                       |                                  |            |   |

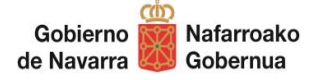

#### 2 CONVOCATORIAS. DATOS

En el caso de "Ayudas y Subvenciones" podemos describir las distintas convocatorias. Al seleccionar en "Modelo de tramitación" la opción *Convocatoria,* se mostrará la siguiente pantalla (en rojo los campos obligatorios):

| Datos convocatoria                                                      |                  | ×       |
|-------------------------------------------------------------------------|------------------|---------|
| Vigente<br>Nombre convocatoria*<br>Objeto*<br>Año/s de la convocatoria* |                  |         |
| Normas                                                                  |                  |         |
| Añadir norma                                                            |                  |         |
| Plazo resolución/notificación                                           | Días naturales 🗸 |         |
| Efectos falta resolución                                                | Estimatorio      |         |
| Nivel de administración<br>electrónica                                  | V                |         |
| Direcciones disponibilidad                                              | l electrónica    |         |
| Añadir dirección                                                        |                  |         |
| Documentos de la convocato                                              | ria              |         |
| Añadir documento                                                        |                  |         |
| Unidad gestora*                                                         |                  |         |
| Añadir unidad gestora                                                   |                  |         |
|                                                                         |                  |         |
|                                                                         | Aceptar Ca       | ancelar |

Vigente: Indica si la convocatoria está o no vigente.

Nombre de la convocatoria: Denominación de la convocatoria.

**Objeto**: Finalidad de convocatoria.

Año/s de la convocatoria: Año de la convocatoria que se está describiendo.

Normas: normativa que afecta a esa convocatoria.

Plazo de Resolución/Notificación: Plazo de resolución en convocatoria.

Efectos plazo resolución: Efectos de la falta de resolución en el plazo señalado.

**Nivel de administración electrónica:** Nivel de tramitación electrónica en la convocatoria.

Direcciones disponibilidad electrónica: Descripción y URL a la convocatoria.

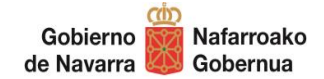

Documentos de la Fase: Documentos recibidos o generados durante la convocatoria.

**Unidad gestora:** Dato sobre la Unidad tramitadora de la convocatoria, órgano competente para resolución, o bien indicación de que no procede órgano resolutor, e indicación de otros órganos intervinientes.

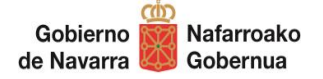

#### **3 CONVOCATORIAS. GUARDAR Y COPIAR**

Una vez hemos completado los datos y pulsado en "Aceptar", se añadirá la Convocatoria al procedimiento. Es posible añadir nuevas convocatorias desde "Añadir" o bien copiar una convocatoria pulsando el icono "Copiar Registro".

| Convocatorias del procedimiento |                                                     |                                                        |                                                                                                    |                     |  |  |
|---------------------------------|-----------------------------------------------------|--------------------------------------------------------|----------------------------------------------------------------------------------------------------|---------------------|--|--|
| Vigente                         | Nombre                                              | Objeto                                                 | Año Unidad Gestora                                                                                 | Organo<br>Resolutor |  |  |
| Sí                              | Ayuda a la investigación en<br>Ciencias de la Salud | Incentivar la investigación<br>en Ciencias de la Salud | DEPARTAMENTO DE SALUD - SECCION DE<br>2019 INVESTIGACION, INNOVACION Y GESTION DEL<br>CONOCIMIENTO | ×                   |  |  |
| Añadir                          | convocatoria                                        |                                                        |                                                                                                    | 9                   |  |  |
|                                 |                                                     |                                                        |                                                                                                    |                     |  |  |

Además, se permite localizar y añadir cualquier otra convocatoria que pertenezca a otro procedimiento pulsando sobre el icono de la lupa que abre un buscador de procedimientos y/o convocatorias:

| Convocatorias del procedimiento |                                                     |                                                        |                                                                                                    |                     |   |   |
|---------------------------------|-----------------------------------------------------|--------------------------------------------------------|----------------------------------------------------------------------------------------------------|---------------------|---|---|
| Vigent                          | e Nombre                                            | Objeto                                                 | Año Unidad Gestora                                                                                 | Organo<br>Resolutor |   |   |
| Sí                              | Ayuda a la investigación en<br>Ciencias de la Salud | Incentivar la investigación<br>en Ciencias de la Salud | DEPARTAMENTO DE SALUD - SECCION DE<br>2019 INVESTIGACION, INNOVACION Y GESTION DEL<br>CONOCIMIENTO |                     | đ | × |
| Añadir convocatoria             |                                                     |                                                        |                                                                                                    |                     |   | ٩ |

En la convocatoria copiada podremos editar y modificar los datos que sean diferentes a la anterior.

Si cambiamos el "Modelo de tramitación" de "Convocatoria" a "Simple", las convocatorias y todos sus datos se eliminarán. Se mostrará un mensaje de advertencia:

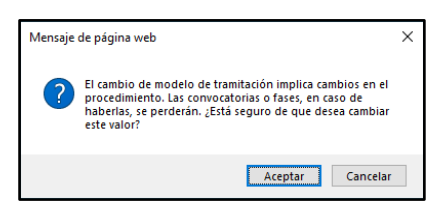

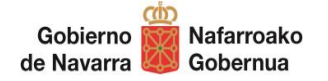

#### 4 FASES. DATOS

Las fases son agrupaciones de trámites de un procedimiento que se realizan secuencialmente en el tiempo.

Al seleccionar en "Modelo de tramitación" la opción *Fase*, se muestra la siguiente pantalla (en rojo los campos obligatorios):

| Datos fase                             | ×                |
|----------------------------------------|------------------|
| Vigente<br>Objeto*                     |                  |
| Tipo*                                  | ×                |
| Plazo resolución/notificación          | Días naturales 🗸 |
| Efectos falta resolución               | Estimatorio 🗸    |
| Nivel de administración<br>electrónica |                  |
| Direcciones disponibilidad             | electrónica      |
|                                        |                  |
| Documentos de la fase                  |                  |
| Añadir documento                       |                  |
| Unidad gestora*                        |                  |
| Añadir unidad gestora                  |                  |

Las fases se dan principalmente en procedimientos comunes y específicos, pertenecientes a las familias de Autorizaciones, permisos, acreditaciones y carnés (concesión, renovación, anulación...), Registros (alta, baja, modificación...), Permisos de RRHH (concesión, modificación, finalización voluntaria...)

Los campos que se muestran son los siguientes:

Vigente: Indica si la fase está o no vigente.

**Objeto**: Finalidad de la fase del procedimiento. Por ejemplo, en el caso de un procedimiento de Registro, el objeto de la primera fase podría ser la inscripción inicial en el Registro.

**Tipo:** Lista de valores de posibles tipos de fases como *Alta, Baja, Concesión, Finalización, Modificación, Prórroga, Ratificación, Renovación* o *Visado.* 

Plazo de Resolución/Notificación: Plazo de resolución en la fase que se está describiendo.

Efectos plazo resolución: Efectos de la falta de resolución en el plazo señalado.

Nivel de administración electrónica: Nivel de tramitación electrónica en la Fase.

Direcciones disponibilidad electrónica: Descripción y URL donde se publica la fase.

**Documentos de la Fase:** Documentos recibidos o generados durante la fase.

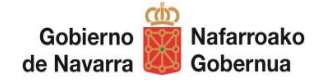

**Unidad gestora:** Dato sobre la Unidad tramitadora de la fase, órgano competente para resolución, o bien indicación de que no procede órgano resolutor, e indicación de otros órganos intervinientes.

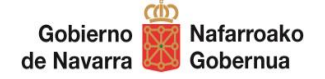

#### 5 FASES. GUARDAR Y COPIAR

Una vez hemos completado los datos y pulsado en "Aceptar", se añadirá la Fase. Es posible añadir nuevas fases desde "Añadir" o bien copiar una fase pulsando el icono "Copiar Registro".

| Fases       | Fases del procedimiento       |                                                                        |                     |     |  |  |  |
|-------------|-------------------------------|------------------------------------------------------------------------|---------------------|-----|--|--|--|
| Vigente     | e Objeto                      | Tipo Unidad Gestora                                                    | Organo<br>Resolutor |     |  |  |  |
| Sí          | Dar de baja la<br>instalación | Baja DEPARTAMENTO DE PRESIDENCIA, FUNCION PUBLICA, INTERIOR Y JUSTICIA |                     | F × |  |  |  |
| Añadir fase |                               |                                                                        |                     |     |  |  |  |

La otra opción es buscar y copiar la fase de otro procedimiento. Esta opción se realiza desde la lupa:

| Fases               | Fases del procedimiento       |                                                                        |                     |     |  |  |  |
|---------------------|-------------------------------|------------------------------------------------------------------------|---------------------|-----|--|--|--|
| Vigente Objeto Tipe |                               | Tipo Unidad Gestora                                                    | Organo<br>Resolutor |     |  |  |  |
| Sí                  | Dar de baja la<br>instalación | Baja DEPARTAMENTO DE PRESIDENCIA, FUNCION PUBLICA, INTERIOR Y JUSTICIA |                     | 🗗 🗙 |  |  |  |
| Añad                | ir fase                       |                                                                        |                     | 9   |  |  |  |

En la fase copiada podremos editar y modificar los datos que sean diferentes a la anterior.

Si, una vez completados los datos de las fases, cambiamos el "Modelo de tramitación" de "Fase" a "Simple", dichas fases se eliminarán, así como todos sus datos. Se mostrará un mensaje de advertencia:

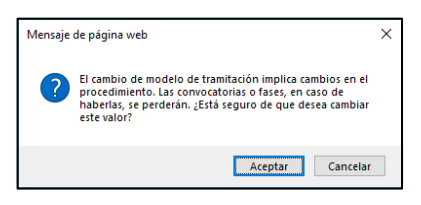